## 業務放送システム WL-K600 運用支援ソフト Microsoft<sup>®</sup> Windows<sup>®</sup> 7 USB ドライバーインストール方法について

Windows 7 にて WL-K600 運用支援ソフトを使用する場合、取扱説明書に記載されている手順では WL-K600 用 USB ドライバー(以下、USB ドライバー)のインストール作業が正常に行われないことがあり ます。

以下の症状が発生した場合は、本資料の手順により、Windows7 での USB ドライバーのインストールを行ってください。

本体前面のマイクドア内PC1コネクターとPCをUSBケーブルで接続すると、通常は"新しいハードウェアが みつかりました"という画面が表示されますが、PCと本体を接続しても以下のような状態となることがあり ます。

・"新しいハードウェアが見つかりました"画面が表示されない

・以下の吹き出しが表示され、ドライバーのインストール画面に移行できなくなり、USBドライバーの インストールを続けて行うことができない

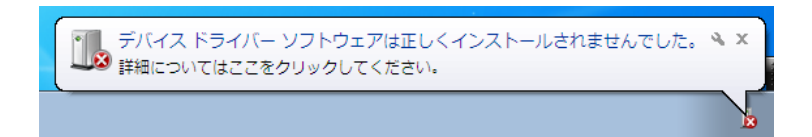

吹き出しをクリックして詳細を確認すると、USBドライバーが見つかりませんと表示されます。

| 〕 ドライバー ソフトウェアのインストール                | ×    |
|--------------------------------------|------|
| デバイス ドライバー ソフトウェアは正しくインストールされませんでした。 |      |
| FT232R USB UART Xドライバーが見つかりません。      |      |
| デバイスを正しくインストールできない場合                 |      |
| 間じ                                   | ବ(C) |

- 対処方法
  手動によりUSB ドライバーのインストールを行います。
  以下の手順により、USB ドライバーをインストールしてください。
  - スタートメニューからコントロールパネルを選択します。
    →コントロールパネルが表示されます。
  - ② コントロールパネルからデバイスマネージャーを選択します。
    →デバイスマネージャーが表示されます。デバイスマネージャーに表示される項目の中で「ほかの デバイス」下に「FT232R USB UART」が表示されます。

▲ - 🐻 ほかのデバイス ----- 📠 FT232R USB UART

③「FT232R USB UART」を右クリックし、「ドライバーソフトウェアの更新(P)」を選択します。
 →"ドライバーソフトウェアの更新"画面が表示されます。

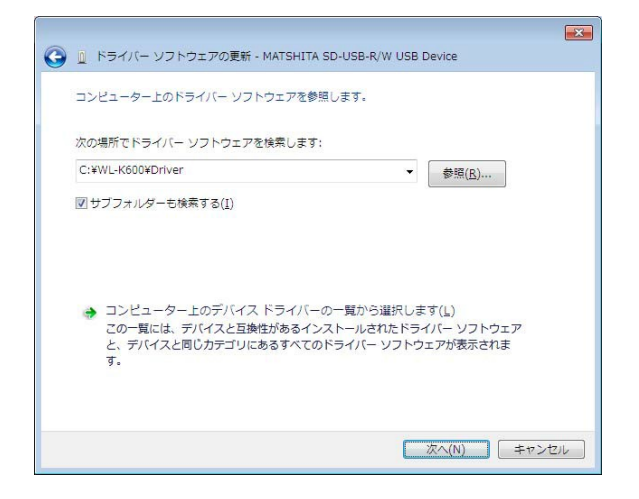

- ④「コンピューターを参照してドライバーソフトフェアを検索します(R)」をクリックします。
- ⑤ [参照] ボタンをクリックし、ドライバーソフトウェアの検索場所を設定します。
  注) USB ドライバーは、運用支援ソフトインストール時にインストール先に 自動的にコピーされます。
  インストール先を変更していなければ以下のフォルダを検索 場所に設定します。
  ローカルディスク(C:) ¥WL-K600¥Driver

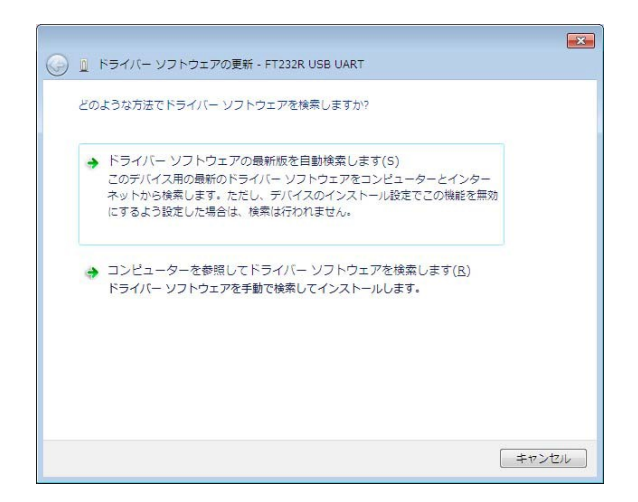

⑥「サブフォルダーも検索する(!)」にチェックを入れ、[次へ(N)]をクリックします。
 →ドライバーのインストールが実行されます。
 「このデバイスのドライバーソフトウェアのインストールが完了しました」と表示されます。

| 🈡 🗓 ドライバー ソフトウェアの更新 - USB Serial Converter | ×               |
|--------------------------------------------|-----------------|
| ドライバー ソフトウェアが正常に更新されました。                   |                 |
| このデバイスのドライバー ソフトウェアのインストールを終了しました:         |                 |
| USB Serial Converter                       |                 |
|                                            |                 |
|                                            |                 |
|                                            |                 |
|                                            | 引じる( <u>C</u> ) |

- ⑦「閉じる(C)」をクリックします。
- ⑧ 再度、デバイスマネージャーを表示します。
  →デバイスマネージャーに表示される項目の中で「ほかのデバイス」下に「USB Serial Port」が表示 されます。
- ▲ · 🐚 ほかのデバイス └── <u>┣</u> USB Serial Port
- ⑨ 手順③から⑦を繰り返し、「USB Serial Port」のドライバーをインストールします。
  →ドライバーのインストールが実行されます。
- 10「閉じる(C)」をクリックして完了します。